HUBO - D X

🟮 Gastkerkpkn Protestantse 🗙

☆ ⊙ :

\*

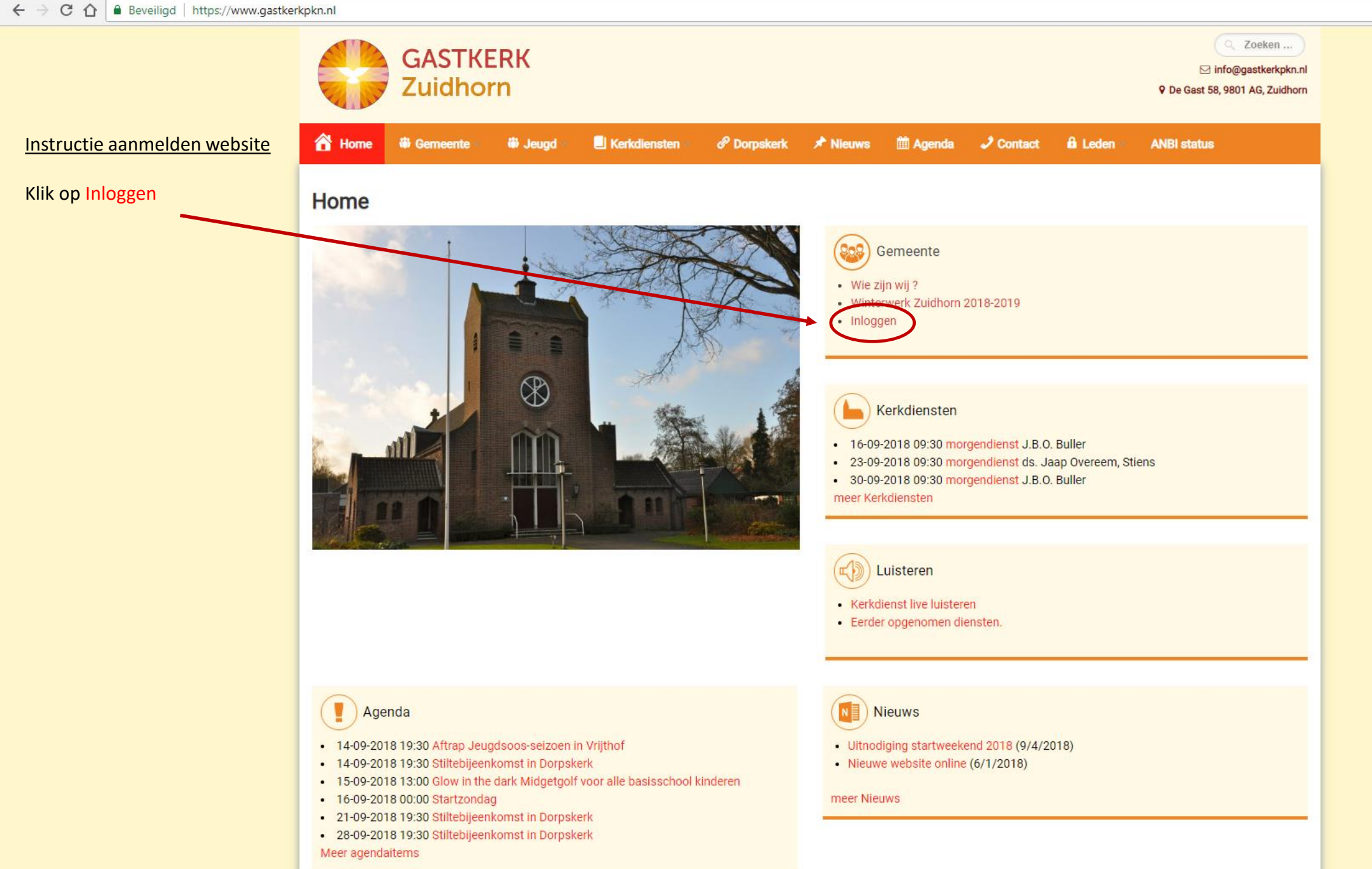

•☆ ◎ :

← → C ☆ Beveiligd | https://www.gastkerkpkn.nl/login/

×

/ 🛟 Login

Q Zoeken ... GASTKERK ⊠ info@gastkerkpkn.nl Zuidhorn P De Gast 58, 9801 AG, Zuidhorn Instructie aanmelden website 🚹 Home 🛛 🕷 Gemeente 🗸 👘 🎳 Jeugd 🗸 📃 Kerkdiensten 🗸 🔗 Dorpskerk 📌 Nieuws 🛗 Agenda 🌙 Contact 🔒 Leden 🖉 ANBI status Klik nu op Aanmelden Login Agenda Bekijk agenda Gebruikersnaam of E-mail Wachtwoord Kerkdiensten Overzicht kerkdiensten Laat me aangemeld Aanmelden Nieuws Wachtwoord vergeten? Nieuwsoverzicht ANBI status Privacybeleid

Copyright 2018, Gastkerk PKN, Zuidhorn

• Q ☆ 💿 :

-

## ← → C ☆ Beveiligd | https://www.gastkerkpkn.nl/register/

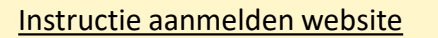

Vul alle velden in. Vergeet niet toestemming NAW- gegevens aan te vinken

Klik hierna op Aanmelden

| e 🐞 Gem      | eente 🗸 🐞 Jeugd 🗸   | E Kerkdiensten -      | Ø Dorpskerk       | ≁ Nieuws | 🛗 Agenda | J Contact | 🔒 Leden 🗠          | ANBI status |
|--------------|---------------------|-----------------------|-------------------|----------|----------|-----------|--------------------|-------------|
| elden        |                     |                       |                   |          |          |           | Agenda             |             |
|              | Gebruikersnaam 🕐    |                       |                   |          |          | Bek       | ijk agenda         |             |
|              | bv. janssenjm (ach  | ternaam+voorlettters) | )                 |          |          | _         |                    |             |
|              | Voornaam 🕐          |                       |                   |          |          |           | Kerkdienste        | n           |
|              | Uw voornaam         |                       |                   |          |          | Ove       | rzicht kerkdienste | n           |
|              | Achternaam          |                       |                   |          |          |           |                    |             |
|              | Uw achternaam       |                       |                   |          |          |           | Nieuws             |             |
|              | Adres 🕜             |                       |                   |          |          | Nie       | uwsoverzicht       |             |
|              | straat + huisnumm   | er                    |                   |          |          |           |                    |             |
|              | Woonplaats          |                       |                   |          |          |           |                    |             |
|              | uw woonplaats ?     |                       |                   |          |          |           |                    |             |
|              | Geboorte daturn     | n 🕜                   |                   |          |          |           |                    |             |
|              | F-mail Adres        |                       |                   |          |          |           |                    |             |
| $\mathbf{i}$ | uw e-mail adres     |                       |                   |          |          |           |                    |             |
|              | Wachtwoord          |                       |                   |          |          |           |                    |             |
|              |                     |                       |                   |          |          |           |                    |             |
|              | Bevectig Wachtwoord | d                     |                   |          |          |           |                    |             |
|              |                     |                       |                   |          |          |           |                    |             |
|              | Ik geef toestem     | ming voor het gebruił | k van mijn NAW-ge | egevens  |          |           |                    |             |

Kunt u inloggen.

meerdere e-mails.

Over de voortgang van de

registratie ontvangt u 1 of

0

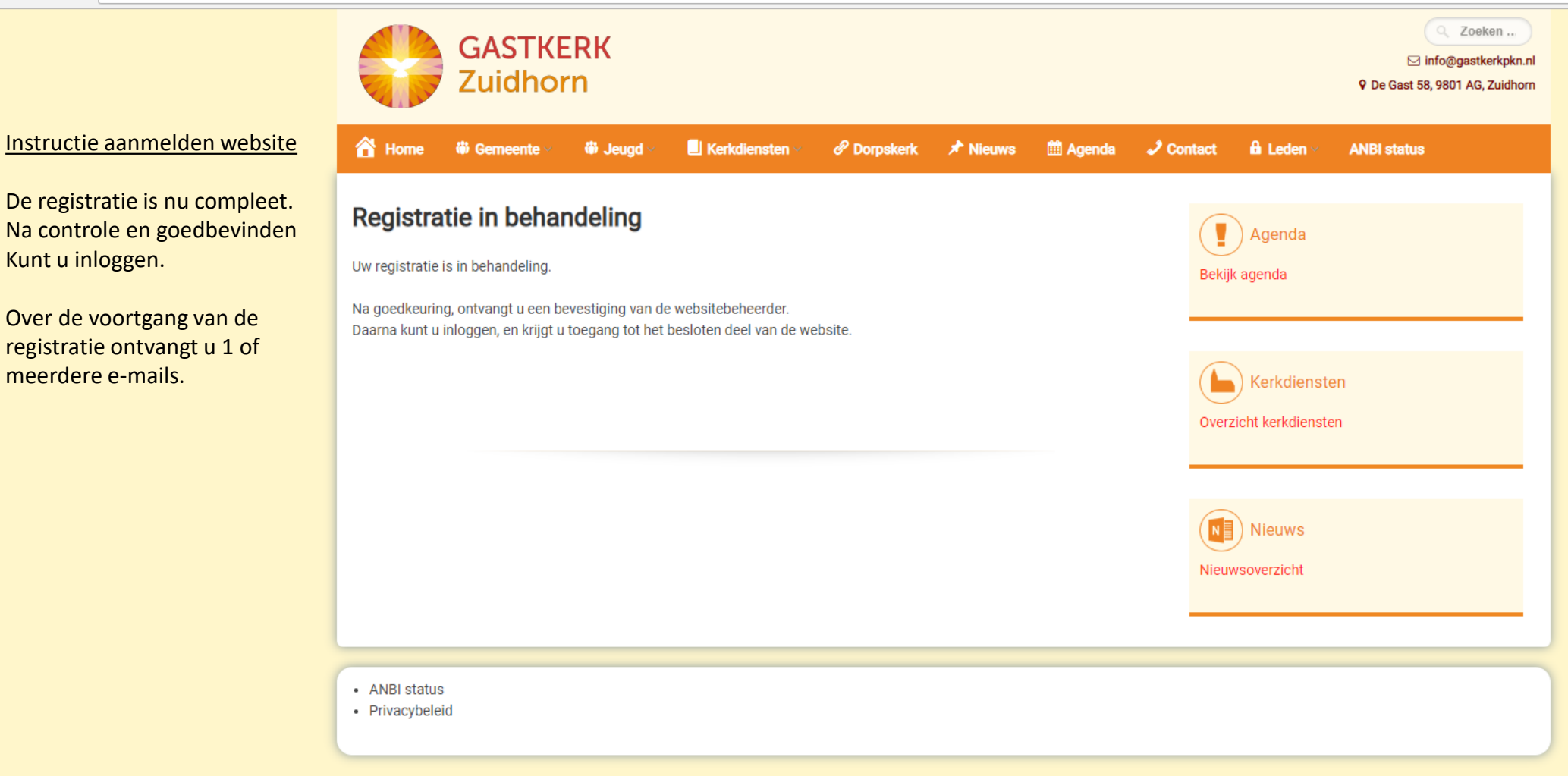

Copyright 2018, Gastkerk PKN, Zuidhorn

Ondersteund door WordPress & The WP Theme door ceewp.com.

## ← → C ☆ Beveiligd | https://www.gastkerkpkn.nl

☆ ፡ :

\*

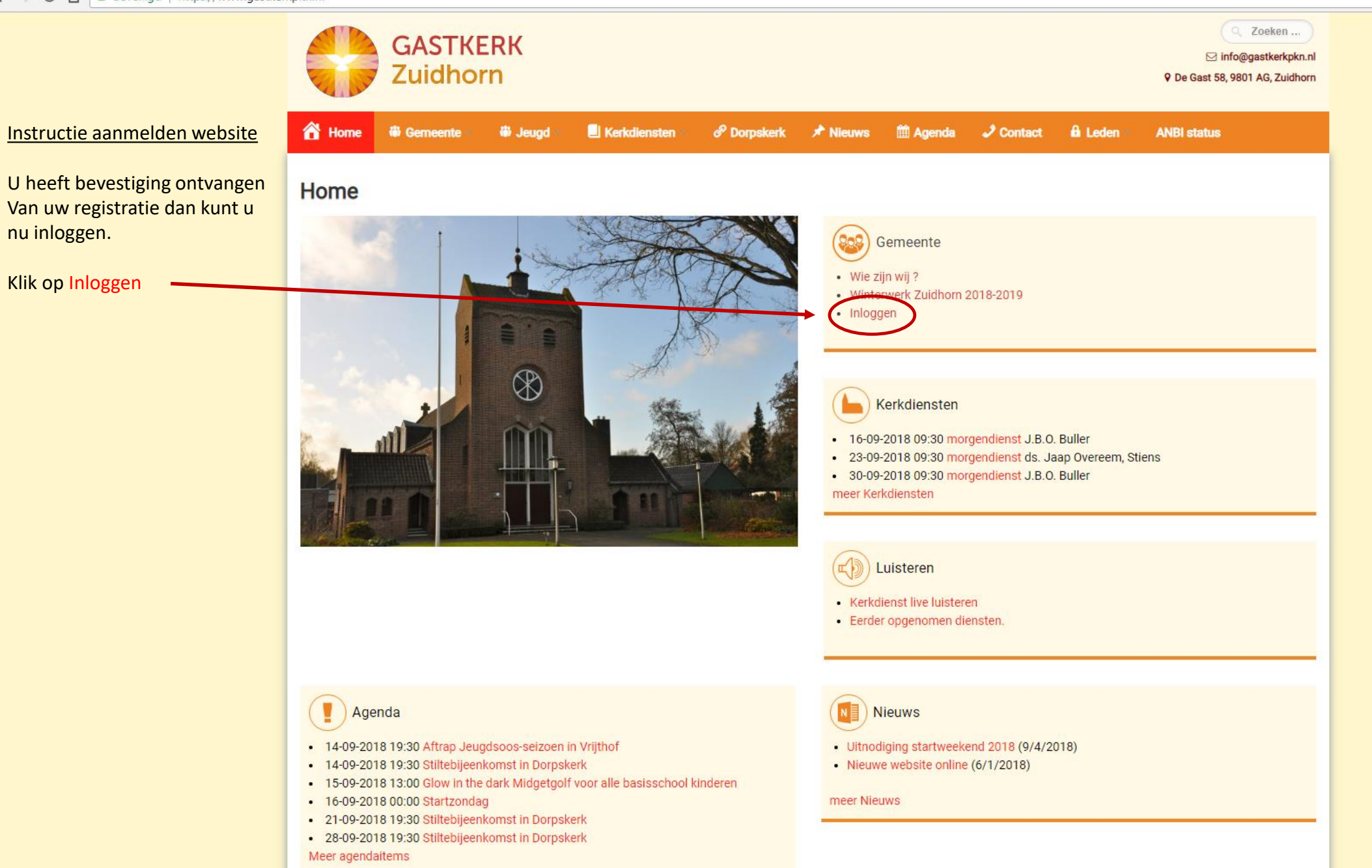

•☆ ◎

← → C ☆ Beveiligd | https://www.gastkerkpkn.nl/login/

×

🗘 🛟 Login

|                                                                   | GASTKERK<br>Zuidhorn           |              |           |                   |             |           |          |           | Q Zoeken<br>⊠ info@gastkerkpkn.r<br>♀ De Gast 58, 9801 AG, Zuidhorr |             |  |
|-------------------------------------------------------------------|--------------------------------|--------------|-----------|-------------------|-------------|-----------|----------|-----------|---------------------------------------------------------------------|-------------|--|
|                                                                   | 🖀 Home                         | 🍪 Gemeente 🗸 | 🏶 Jeugd 🗸 | 📕 Kerkdiensten 🗸  | P Dorpskerk | 🖈 Nieuws  | 🛗 Agenda | J Contact | 🔒 Leden 🗸                                                           | ANBI status |  |
| Instructie aanmelden website                                      | Login                          |              |           |                   |             |           |          |           | Agenda                                                              |             |  |
| Vul uw gebruikersnaam of<br>E-mail adres in.<br>En uw wachtwoord. | Gebruikersnaam of E-mail       |              |           |                   |             |           |          | Bekij     | Bekijk agenda                                                       |             |  |
| Klik daarna op Inloggen                                           | Wachtwoord                     | angomeld     |           |                   |             |           |          | Over      | Kerkdienst                                                          | ten<br>ten  |  |
|                                                                   |                                | Inlogg       | en        |                   |             | Aanmelden |          |           | Nieuws                                                              |             |  |
|                                                                   |                                |              |           | Wachtwoord verget | en?         |           |          | Nieu      | wsoverzicht                                                         |             |  |
|                                                                   |                                |              |           |                   |             |           |          |           |                                                                     |             |  |
|                                                                   | • ANBI status<br>• Privacybele | :<br>id      |           |                   |             |           |          |           |                                                                     |             |  |

Copyright 2018, Gastkerk PKN, Zuidhorn

HUBO Ð  $\times$ 

× Beveiligd https://www.gastkerkpkn.nl/leden/  $\leftarrow \rightarrow C$ 仚

🛟 Leden

on 🕁 0

-

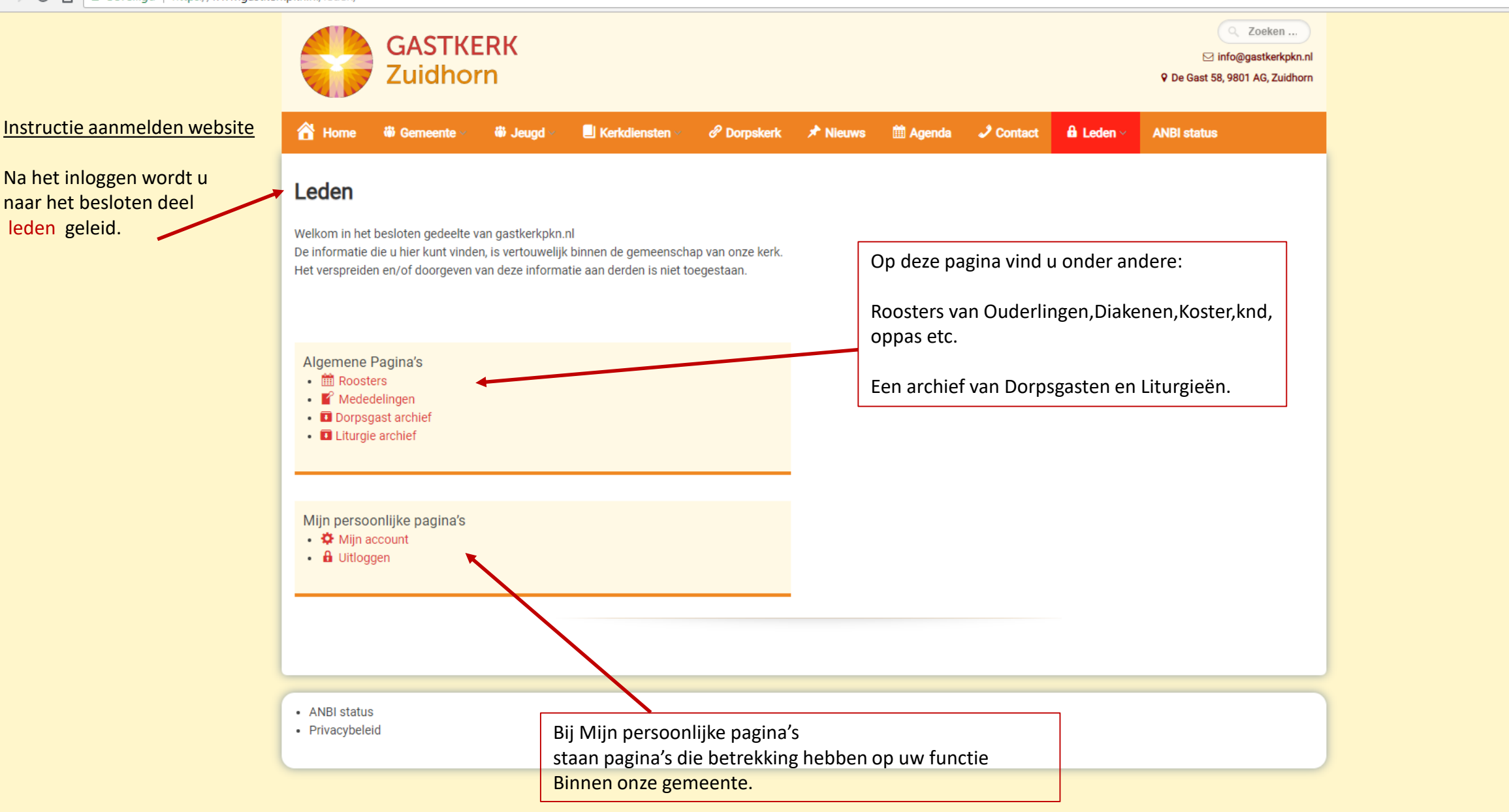

## 🤤 Gastkerkpkn Protestantse 🗙 🔪

← → C 🏠 🔒 Beveiligd | https://www.gastkerkpkn.nl

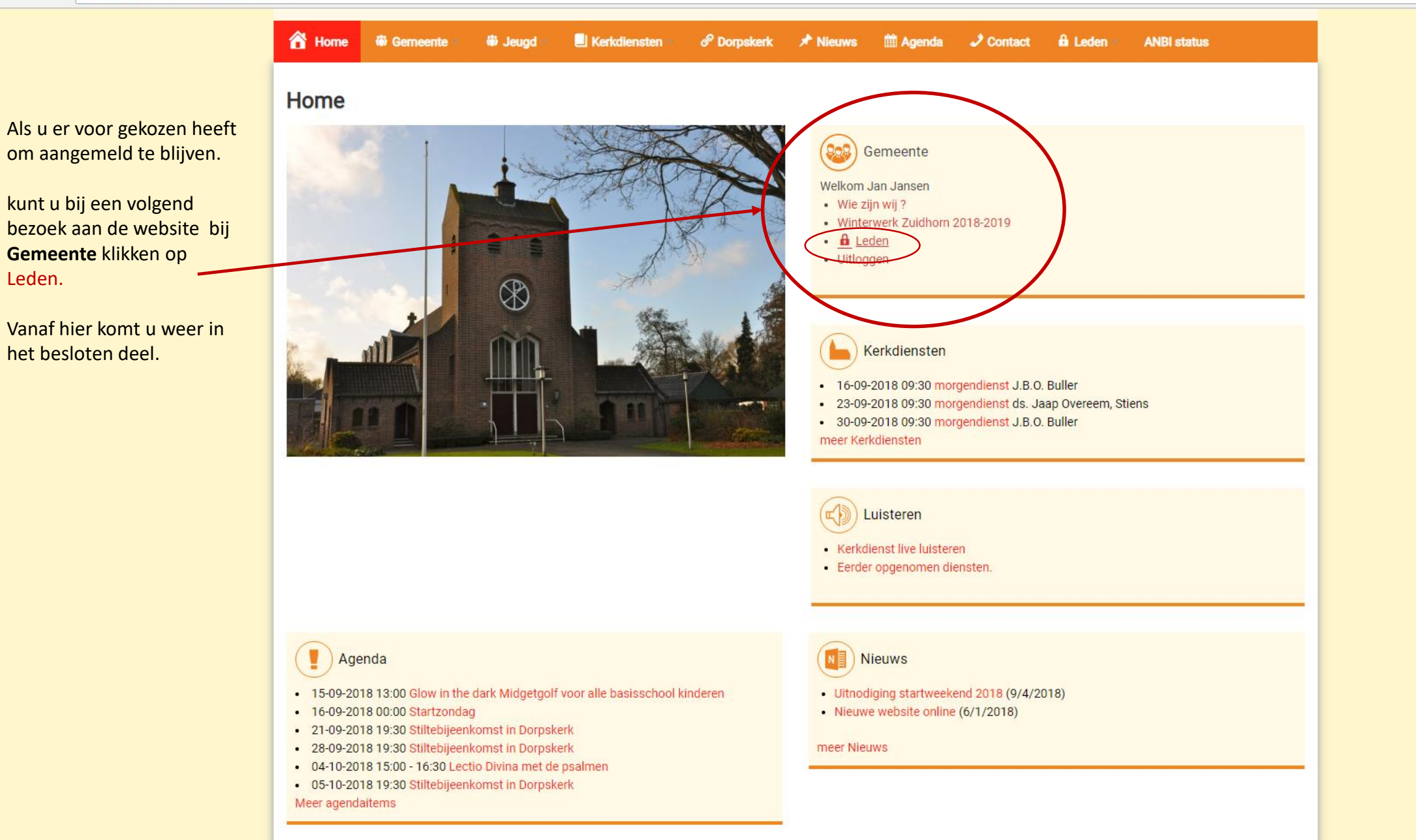

☆ ◎ :